#### Wypełnianie i Przekazanie Sprawozdania Dotyczącego SZWO lub FGC za dany rok -Instrukcja dla serwisów klimatyzacji samochodowej

#### Instytut Chemii Przemysłowej Biuro Ochrony Warstwy Ozonowej i Klimatu

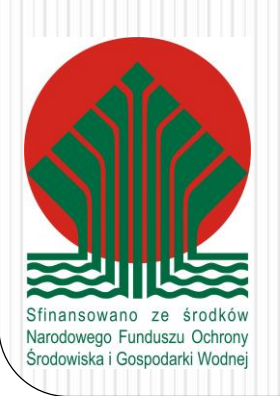

# Warsztat serwisujący klimatyzację samochodową

- W instrukcji zostanie pokazane jak poprawnie wypełnić sprawozdanie.
- Sprawozdanie zostanie wypełnione dla fikcyjnej firmy "AutoKlima", która w roku 2015 za który przekazywane jest sprawozdanie:
  - Na dzień 1 styczna 2015 r. miała zmagazynowane 23 kg czynnika chłodniczego R-134a w butlach
  - Zakupiła w butlach 40 kg czynnika chłodniczego R-134a
  - Zastosowała do serwisowania niektórych pojazdów silnikowych 150 kg czynnika chłodniczego R-134a
  - Odzyskała z instalacji klimatyzacji samochodowych w trakcie wykonywania serwisu 100 kg czynnika chłodniczego R-134a, który został poddany wstępnemu oczyszczaniu (recyklingowi)
  - W wyniku awarii zaworu w butli magazynowej utraciła w wyniku emisji 1 kg czynnika chłodniczego R-134a
  - Na dzień 31 grudnia 2015 r. miała zmagazynowane 12 kg czynnika chłodniczego R-134a w butlach

#### Profil działalności

| Baza Danych                                           |                                                                                                    |                                                                                                    | l Jadwiga Jach Wylo |
|-------------------------------------------------------|----------------------------------------------------------------------------------------------------|----------------------------------------------------------------------------------------------------|---------------------|
| 🎢 🛛 Lista sprawozda                                   | Aktualizacja Profilu                                                                                                    |                                                                                                    | Konto w systemie    |
|                                                       | Podmiot przywożący SZWO                                                                                                    | Podmiot przywożący FGC                                                                                                    |                     |
| Start                                                 | Podmiot wywożący SZWO                                                                                                    | Podmiot wywożący FGC                                                                                                    |                     |
| OGŁOSZENIA                                            | Podmiot stosujący SZWO w produkcji urządzeń lub systemów ochrony przeciwpożarowej, ruchomych urządzeń<br>lub ruchomych systemów ochrony przeciwpożarowej, gaśnic lub systemów klimatyzacji w niektórych pojazdach<br>silnikowych zawierających SZWO                                | Podmiot stosujący FGC w produkcji urządzeń lub systemów ochrony przeciwpożarowej, ruchomych urządzeń lub<br>ruchomych systemów ochrony przeciwpożarowej, gaśnic lub systemów klimatyzacji w niektórych pojazdach<br>silnikowych zawierających FGC                                   |                     |
| Ogłoszenie<br>Administrator 03/02/2016                | Podmiot stosujący SZWO w instalacji, serwisowaniu lub konserwacji urządzeń lub systemów ochrony<br>przeciwpożarowej, ruchomych urządzeń lub ruchomych systemów ochrony przeciwpożarowej, gaśnic lub<br>systemów klimatyzacji w niektórych pojazdach silnikowych zawierających SZWO | Podmiot stosujący FGC w instalacji, serwisowaniu lub konserwacji urządzeń lub systemów ochrony<br>przeciwpożarowej, ruchomych urządzeń lub ruchomych systemów ochrony przeciwpożarowej, gaśnic lub<br>systemów klimatyzacji w niektórych pojazdach silnikowych zawierających FGC    | warstwę ozonową lub |
| Przed przekazaniem sprav                              | Podmiot stosujący SZWO w innych procesach                                                                                                    | Podmiot stosujący FGC w innych procesach                                                                                                    |                     |
| ∑przywóz (bez ilości subs<br>∑zastosowanie + odzysk + | Podmiot prowadzący odzysk, recykling, regenerację lub niszczenie SZWO                                                                                                    | Podmiot prowadzący odzysk, recykling, regenerację lub niszczenie FGC                                                                                                    |                     |
| urządzeń, instalacji) = 0                             | Podmiot przywożący na terytorium Rzeczypospolitej Polskiej produkty, stacjonarne lub ruchome urządzenia,<br>stacjonarne lub ruchome systemy ochrony przeciwpożarowej, gaśnice lub systemy klimatyzacji w niektórych<br>pojazdach silnikowych zawierające SZWO                      | Podmiot przywożący na terytorium Rzeczypospolitej Polskiej produkty, stacjonarne lub ruchome urządzenia,<br>stacjonarne lub ruchome systemy ochrony przeciwpożarowej, gaśnice lub systemy klimatyzacji w niektórych<br>pojazdach silnikowych zawierające FGC                        |                     |
|                                                       | Podmiot dokonujący wywozu z terytorium Rzeczypospolitej Polskiej produktów, stacjonarnych lub ruchomych<br>urządzeń, stacjonarnych lub ruchomych systemów ochrony przeciwpożarowej, gaśnic lub systemów klimatyzacji<br>w niektórych pojazdach silnikowych zawierających SZWO      | Podmiot dokonujący wywozu z terytorium Rzeczypospolitej Polskiej produktów, stacjonarnych lub ruchomych<br>urządzeń, stacjonarnych lub ruchomych systemów ochrony przeciwpożarowej, gaśnic lub systemów klimatyzacji<br>w niektórych pojazdach silnikowych zawierających FGC ZAPISZ |                     |
|                                                       |                                                                                                    |                                                                                                    |                     |
| Zabezpiecza                                           |                                                                                                    |                                                                                                    |                     |

- W celu poprawnego wypełniania sprawozdania należy podać przy pierwszym zalogowaniu prawidłowy profil działalności podmiotu.
- Profil działalności zawsze można zmienić klikając w konto w systemie i tam w zakładkę profil działalności.
- W zależności od zaznaczonych pól w sprawozdaniu będą możliwe do wypełnienie dane pozycje odpowiadające zaznaczonemu profilowi.

#### Profil działalności

| Dama  | D | -   | 100 | - |
|-------|---|-----|-----|---|
| Baza  |   |     |     |   |
| Jucu. |   | 111 | Y C |   |

|                               | Aktualizacja Profilu                                                                                                    |
|-------------------------------|----------------------------------------------------------------------------------------------------|
|                               | Podmiot przywożący SZWO                                                                                                    |
|                               | Podmiot wywożący SZWO                                                                                                    |
| OSZENIA                       | Podmiot stosujący SZWO w produkcji urządzeń lub systemów ochrony przeciwpożarowej, ruchomych urządzeń lub ruchomych systemów ochrony przeciwpożarowej, gaśnic lub systemów klimatyzacji w niektórych pojazdach silnikowych zawierających SZWO                                      |
| OSZENIE<br>strator 03/02/2016 | Podmiot stosujący SZWO w instalacji, serwisowaniu lub konserwacji urządzeń lub systemów ochrony<br>przeciwpozarowej, ruchomych urządzeń lub ruchomych systemów ochrony przeciwpożarowej, gaśnic lub<br>systemów klimatyzacji w niektórych pojazdach silnikowych zawierających SZWO |

Podmiot stosujący SZWO w innych procesach

- Podmiot prowadzący odzysk, recykling, regenerację lub niszczenie SZWO
- Podmiot przywożący na terytorium Rzeczypospolitej Polskiej produkty, stacjonarne lub ruchome urządzenia, stacjonarne lub ruchome systemy ochrony przeciwpożarowej, gaśnice lub systemy klimatyzacji w niektórych pojazdach silnikowych zawierające SZWO
- Podmiot dokonujący wywozu z terytorium Rzeczypospolitej Polskiej produktów, stacjonarnych lub ruchomych urządzeń, stacjonarnych lub ruchomych systemów ochrony przeciwpożarowej, gaśnic lub systemów klimatyzacji w niektórych pojazdach silnikowych zawierających SZWO

- Podmiot przywożący FGC
- Podmiot wywożący FGC
- Podmiot stosujący FGC w produkcji urządzeń lub systemów ochrony przeciwpożarowej, ruchornych urządzeń lub ruchomych systemów ochrony przeciwpożarowej, gaśnic lub systemów klimatyzacji w niektórych pojazdach silnikowych zawierających FGC
- Podmiot stosujący FGC w instalacji, serwisowaniu lub konserwacji urządzeń lub systemów ochrony przeciwpożarowej, ruchomych urządzeń lub ruchomych systemów ochrony przeciwpożarowej, gaśnic lub systemów klimatyzacji w niektórych pojazdach silnikowych zawierających FGC
- Podmiot stosujący FGC w innych procesach
- ✓ Podmiot prowadzący odzysk, recykling, regenerację lub niszczenie FGC
- Podmiot przywożący na terytorium Rzeczypospolitej Polskiej produkty, stacjonarne lub ruchome urządzenia, stacjonarne lub ruchome systemy ochrony przeciwpożarowej, gaśnice lub systemy klimatyzacji w niektórych pojazdach silnikowych zawierające FGC
- Podmiot dokonujący wywozu z terytorium Rzeczypospolitej Polskiej produktów, stacjonarnych lub ruchomych urządzeń, stacjonarnych lub ruchomych systemów ochrony przeciwpożarowej, gaśnic lub systemów klimatyzacji w niektórych pojazdach silnikowych zawierających FGC

ZAPISZ

Jadwiga Jach

Zabezpiecza

Szastosowanie + odzysł

Do serwisu klimatyzacji samochodowej stosowany jest czynnik chłodniczy R-134a (HFC-134a), który jest Fluorowanym Gazem Cieplarnianym, dlatego podmioty dokonujące serwisu klimatyzacji samochodowej w profilu muszą zaznaczyć "Podmiot stosujący FGC w instalacji, serwisowaniu lub konserwacji urządzeń lub systemów ochrony przeciwpożarowej, ruchomych urządzeń lub ruchomych systemów ochrony przeciwpożarowej, ruchomych urządzeń lub ruchomych systemów ochrony przeciwpożarowej, gaśnic lub systemów klimatyzacji w niektórych pojazdach silnikowych zawierających FGC".

Jeżeli przy serwisowaniu z instalacji jest odzyskiwany czynnik chłodniczy i jest poddawany wstępnemu oczyszczaniu to należy również zaznaczyć "Podmiot prowadzący odzysk, recykling, regenerację lub niszczenie FGC".

#### Baza Danych Sprawozdań o SZWO i FGC

| 🛃 Lista sprawozdań Użytkownicy 🗸                                                                                                    | Konto w systemie                                                                                                    |
|----------------------------------------------------------------------------------------------------|----------------------------------------------------------------------------------------------------|
|                                                                                                    |                                                                                                    |
| GŁOSZENIA<br>Ogłoszenie<br>Administrator 03/02/2016                                                                                                    | DOKUMENTY<br>Instrukcja Użytkownika Bazy Danych Sprawozdań o SZWO i FGC<br>Rozporządzenia Ministra Środowiska z dnia 19 stycznia 2016 r. w sprawie sprawozdań dotyczących substancji<br>zubożających warstwę ozonową lub fluorowanych gazów cieplarnianych |
| rawidłowy, czyli czy:<br>przywóz (bez ilości substancji zawartych w urządzeniach) - ∑wywóz (bez ilości substancji zawartych w<br>ządzeniach) + zakup – sprzedaż - ∑zastosowanie + odzysk + stan magazynowy na dzień 1 stycznia – stan<br>agazynowy na dzień 31 grudnia – utracone (bez ilości utraconych z urządzeń, instalacji) = 0 | LINKI<br>Ministerstwo Środowiska                                                                                                    |
|                                                                                                    | Biuro Ochrony Warstwy Ozonowej i Klimatu - Aktualności                                                                                                    |

Jadwiga Jach

Wyloguj

W celu wypełnienia sprawozdania należy kliknąć w Lista sprawozdań

|                            | Wypełniani            | e Sprawo          | zdania              |                   |
|----------------------------|-----------------------|-------------------|---------------------|-------------------|
| aza Danych Sprawo          | ozdań o SZWO i FGC    |                   |                     | Jadwiga Jach Wyk  |
| 倄 Lista sprawozdań Użytkow | nicy <del>-</del>     |                   |                     | Konto w systemi   |
| / Sprawozdania             |                       |                   |                     |                   |
| ISTA SPRAWOZDAŃ            |                       |                   |                     | NOWE SPRAWOZDANIE |
| # Podmiot ¢                | Nazwa 💠               | Data utworzenia 👻 | Data aktualizacji ≑ | Status Podgląd    |
|                            |                       | Wybierz datę      | Wybierz datę        | ~                 |
| Certum                     |                       |                   |                     |                   |
| Г                          | N                     |                   |                     |                   |
|                            | Następnie nalezy klik | nąc w NOWE SPr    | AWUZDANIE           |                   |
|                            |                       |                   |                     |                   |
|                            |                       |                   |                     |                   |

| Baza Danych Sprawozdań o SZWO i FGC | Jadwiga Jach Wylo                         |
|-------------------------------------|-------------------------------------------|
| 🖀 Lista sprawozdań Użytkownicy 🗸    | Konto w systemie                          |
| Start / Sprawozdania / Sprawozdanie |                                           |
| SPRAWOZDANIE                        |                                           |
| Część I                             | Część                                     |
| × Substancja 1 <                    | Wpisz nazwę                               |
| DODAJ SUBSTANCJĘ                    | Rok za który jest składane sprawozdanie * |
|                                     | To pole jest wymagane                     |
|                                     | Padmiat                                   |
|                                     | Nazwa                                     |
|                                     | AutoKlima                                 |
|                                     |                                           |
|                                     | Osoba wypełniająca sprawozdanie           |
|                                     | Jadwiga                                   |
|                                     | Nazwisko *                                |
|                                     | Jach                                      |
|                                     |                                           |
|                                     | ZAPISZ PRZEKAŻ SPRAWOZDANIE               |
|                                     |                                           |
| /                                   |                                           |
| Po otwarciu formularza              | nowego sprawozdania                       |
| należy podać dowolna r              | nazwe sprawozdania                        |
|                                     |                                           |

| 👫 Lista sprawozdań Użytkownicy <del>v</del> | Konto w systemia                                                                                                    |
|---------------------------------------------|----------------------------------------------------------------------------------------------------|
| Start / Sprawozdania / Sprawozdanie         |                                                                                                    |
| SPRAWOZDANIE                                |                                                                                                    |
| Część I                                     | Część I<br>Nazwa sprawozdania                                                                                                    |
| × Substancja 1 <                            | AutoKlima 2015<br>Rok za który jest składane sprawozdanie *                                                                                |
|                                             | 2015<br>2017<br>2018<br>2029<br>2021<br>2022<br>2023<br>2024<br>2025<br>2026<br>2025<br>2026<br>2027<br>2028<br>2029<br>2030<br>Nazvisko * |
| Należy podać rok, za                        | który wypełniane jest dane sprawozdanie                                                                                                    |
|                                             |                                                                                                    |

| 眷 Lista sprawozdań Użytkownicy 🗸    | Konto w systemie                                                                                               |
|-------------------------------------|----------------------------------------------------------------------------------------------------|
| Start / Sprawozdania / Sprawozdanie |                                                                                                    |
| SPRAWOZDANIE                        |                                                                                                    |
| Część I                             | Część I                                                                                                    |
| 🗙 Substancja 1 🤇                    | AutoKlima                                                                                                    |
| DODAJ SUBSTANCJĘ                    | Rok za który jest składane sprawozdanie *                                                                      |
|                                     | Podmiot<br>Jerra C<br>AutoKlima<br>Osoba wypełniająca sprawozdanie<br>Junię *<br>Jadwiga<br>Nazwisko *<br>Jach |
| Pozostałe pola w Częś               | ci I sprawozdania wypełniane są automatycznie                                                                  |
| · · ·                               |                                                                                                    |

| Linka sprawczdań Użytkownicy +  Start / Sprawczdania / Sprawczdanie  SPRAWOZDANIE  Część I      Substancja 1      ć.  DCDAJ SUBSTANCJE | Część I<br>Nazwa sprawozdania<br>AutoKlima<br>Rok za który jest składane sprawozdanie *<br>2015<br>Podmiot<br>Nazwa *<br>AutoKlima<br>Osoba wypełmiająca sprawozdanie<br>mię * |                                   | W<br>sprawoz<br>sprawoz<br>wprowa<br>Zapisan<br>się na<br>statuser | trakcie<br>zdania<br>zdanie,<br>dzonyc<br>e spra<br>Liście<br>m "szki | wart<br>by<br>ch dan<br>wozda<br>Sprav<br>c". | wypełr<br>o za<br>nie u<br>ych.<br>inie po<br>wozda | niania<br>pisać<br>tracić<br>okaże<br>ní ze |
|----------------------------------------------------------------------------------------------------|----------------------------------------------------------------------------------------------------|-----------------------------------|--------------------------------------------------------------------|-----------------------------------------------------------------------|-----------------------------------------------|-----------------------------------------------------|---------------------------------------------|
| Baza Danych Sprawozda<br>Lista sprawozdań Użytkownicy -                                                                                | Jadwiga<br>Natwiska *<br>Jach<br>TXMIZ BRAXINSSONNEL                                                                                                    |                                   |                                                                    |                                                                       |                                               | Jadwig                                              | a Jach Wylogu<br>Konto w systemie           |
| Start / Sprawozdania<br>LISTA SPRAWOZDAŃ<br># Podmiot ¢                                                                                | Nazwa ¢                                                                                                    | Data utworzenia →<br>Wybierz datę | Data aktualizacji ≑<br>Wybierz datę                                | Status                                                                | Podgląd                                       | NOWES                                               | SPRAWOZDANIE                                |
| 1 AutoKlima                                                                                                    | Sprawozdanie 25/07/2016 11:47 (szkic)                                                                                                    | 25/07/2016 08:10                  | 25/07/2016 09:06                                                   | Sokie                                                                 | Q PODGLAD C EDY                               | CJA 💼 USUŃ<br>10 25                                 | 50 100                                      |

|                                                              | Ozoćá I                             |                                          |
|--------------------------------------------------------------|-------------------------------------|------------------------------------------|
| Cześć I                                                      | Nazwa sprawozdania                  |                                          |
| × Substanoja 1                                               | AutoKlima                           |                                          |
| 1. SZWO - FGC                                                | Rok za który jest składane sprawozo | danie *                                  |
| 4. Obrót na terenie Rzeczypospolitej Polskiej                | 2015                                |                                          |
| 5. Zastosowanie                                              | Podmiot                             |                                          |
| 6. Odzysk, recycling, regeneracja lub zniszczenie we własnym | Nazwa                               |                                          |
| zakresie                                                     | AutoKlima                           |                                          |
| 7. Substancja lub mieszanina zmagazynowana                   |                                     |                                          |
| 8. Substancja lub mieszanina utracona                        | Osoba wypełniająca spr              | awozdanie                                |
| DODAJ SUBSTANCJĘ                                             | Imię *                              |                                          |
|                                                              | Jadwiga                             |                                          |
|                                                              | Nazwisko *                          |                                          |
|                                                              | Jach                                |                                          |
|                                                              | ZAPISZ PRZEKAŻ SPRA                 | WOZDANIE                                 |
|                                                              |                                     |                                          |
|                                                              |                                     | W celu wypełnienia Części II sprawozdani |
|                                                              |                                     | należy kliknąć w Substancja 1            |
|                                                              |                                     | · //· · /· /                             |

| Wypełnianie Sprawozdania                                     |                                           |  |  |
|--------------------------------------------------------------|-------------------------------------------|--|--|
| art / Sprawozdania / Sprawozdanie                            |                                           |  |  |
| SPRAWOZDANIE                                                 |                                           |  |  |
| Część I                                                      |                                           |  |  |
| × Substancja 1 ~                                             | AutoKlima                                 |  |  |
| 1. SZWO - FGC                                                | Rok za który jest składane sprawozdanie * |  |  |
| 4. Obrót na terenie Rzeczypospolitej Polskiej                | 2015                                      |  |  |
| 5. Zastosowanie                                              | Podmiot                                   |  |  |
| 6. Odzysk, recycling, regeneracja lub zniszczenie we włabnym | Nazwa *                                   |  |  |
| zakresie                                                     | AutoKlima                                 |  |  |
| 7. Substancja lub mieszanina zmagazynowana                   |                                           |  |  |
| 8. Substancja lub mieszanina utracona                        | Imię *                                    |  |  |
| DODAJ SUBSTANCJĘ                                             | Jadwiga                                   |  |  |
|                                                              | Nazwisko *                                |  |  |
|                                                              | Jach                                      |  |  |
|                                                              | ZAPISZ PRZEKAŻ SPRAWOZDANIE               |  |  |

Start / Sprawozdania

Wypełnianie Części II sprawozdania należy zacząć od zdefiniowania substancji, dla której wypełniane jest sprawozdanie. W tym celu należy kliknąć w 1.SZWO-FGC

#### SPRAWOZDANIE

| Część I                                                                  | SZWO - FGC                                                                                                    |
|--------------------------------------------------------------------------|----------------------------------------------------------------------------------------------------|
| 🗙 Substancja 1 🗸 🗸                                                       | Uzupełnij brakujące dane                                                                                                    |
| 1. SZWO - FGC                                                            | Rodzaj substancji lub mieszaniny                                                                                                    |
| 4. Obrót na terenie Rzeczypospolitej Polskiej                            | Fluorowany Gaz Cleplarniany FGC                                                                                                    |
| 5. Zastosowanie                                                          | Substancja                                                                                                    |
| 6. Odzysk, recycling, regeneracja lub zniszczenie we własnym<br>zakresie | Mieszanina                                                                                                    |
| 7. Substancja lub mieszanina zmagazynowana                               | Pierwotna                                                                                                    |
| 8. Substancja lub mieszanina utracona                                    | <ul> <li>Substancja odzyskana, poddana recyklingowi lub regeneracji</li> </ul>                                                                                                    |
| DODAJ SUBSTANCJĘ                                                         | Substancja zawarta w produktach, stacjonarnych lub ruchomych urządzeniach, stacjonarnych lub ruchomych systemach ochrony przeciwpożarowej, gaśnicach i systemach klimatyzacji samochodowej w niektórych pojazdach silnikowych |
|                                                                          |                                                                                                    |
|                                                                          | R-13 X                                                                                                    |
|                                                                          | HFC-134 R-134                                                                                                    |
|                                                                          | ZACZNIJ PISAČ ABY WYSZUKAĆ SUBSTANCJĘ O JEJ NAZWIE CHEMICZNEJ                                                                                                    |
|                                                                          | To pole jest wymagane                                                                                                    |

R-134a to FGC, substancja (nie mieszanina). Podmiot kupuje czynnik pierwotny (nie regenerowany) więc w sprawozdaniu należy zaznaczyć substancja pierwotna. W celu zdefiniowania substancji w polu Nazwa handlowa należy zacząć pisać R-134a i wybrać ten czynnik z listy.

#### SPRAWOZDANIE

| Część I                                                      | SZWO - FGC                                                                                                    |
|--------------------------------------------------------------|----------------------------------------------------------------------------------------------------|
| <b>x</b> HFC-134a ~                                          | Rodzaj substancji lub mieszaniny                                                                                                    |
| 1. SZWO - FGC                                                | Substancja zubażająca warstwę ozonową SZWO     Fluorowany Gaz Cieplarniany FGC                                                                                                    |
| 4. Obrót na terenie Rzeczypospolitej Polskiej                |                                                                                                    |
| 5. Zastosowanie                                              | Substancja     Mieszanina                                                                                                    |
| 6. Odzysk, recycling, regeneracja lub zniszczenie we własnym |                                                                                                    |
| zakresie                                                     | Pierwotna                                                                                                    |
| 7. Substancja lub mieszanina zmagazynowana                   | 🔘 Substancja odzyskana, poddana recyklingowi lub regeneracji                                                                                                    |
| 8. Substancja lub mieszanina utracona                        | Substancja zawarta w produktach, stacjonarnych lub ruchomych urządzeniach, stacjonarnych lub ruchomych systemach ochrony przeciwpożarowej, gaśnicach i systemach klimatyzacji samochodowej w niektórych |
| DODAJ SUBSTANCJĘ                                             | pojazdach silnikowych                                                                                                    |
|                                                              | Nazwa substancji                                                                                                    |
|                                                              | Nazwa handiowa                                                                                                    |
|                                                              | HFC-134A R-134A                                                                                                    |
|                                                              | Nazwa chemiczna                                                                                                    |
|                                                              | 1,1,1,2-TETRAFLUOROETAN                                                                                                    |
|                                                              | ZAPISZ PRZEKAŻ SPRAWOZDANIE                                                                                                    |
| Po wpisaniu R-134<br>uzupełniane automat                     | a w polu Nazwa handlowa pole Nazwa chemiczna jest<br>tycznie                                                                                                    |
|                                                              |                                                                                                    |

Jadwiga Jach

#### Baza Danych Sprawozdań o SZWO i FGC

| 🏘 Lista sprawozdań Użytkownicy 🗸                                                            | Kr                                                                                     | onto w systemie |
|---------------------------------------------------------------------------------------------|----------------------------------------------------------------------------------------|-----------------|
| Start / Sprawozdania / Sprawozdanie                                                         |                                                                                        |                 |
| SPRAWOZDANIE                                                                                |                                                                                        |                 |
| Część I                                                                                     | 4. Obrót na terenie Rzeczypospolitej Polskiej<br>Zakup lub pozyskanie nieodpłatne (kg) |                 |
| ★ HFC-134a ×                                                                                | 40.0<br>Cześć dziesiętna oddzielamy kronka                                             |                 |
| 1 Szino FGC<br>4. Obrót na terenie Rzeczypospolitej Polskiej                                | Sprzedaż lub przekazanie nieodpłatne (kg)                                              |                 |
| 5. Zastosowanie                                                                             | 0.0<br>Część dziesiętną oddzielamy kropką                                              |                 |
| <ol> <li>Odzysk, recycling, regeneracja lub zniszczenie we własnym<br/>zakresie.</li> </ol> | ZAPISZ PRZEKAŻ SPRAWOZDANIE                                                            |                 |
| 7. Substancja lub mieszanina zmagazynowana                                                  |                                                                                        |                 |
| 8. Substancja lub mieszanina utracona<br>DODAJ SUBSTANCJĘ                                   |                                                                                        |                 |
|                                                                                             |                                                                                        |                 |

W celu podania ilości zakupionego czynnika należy kliknąć w sekcję 4. Obrót na terenie Rzeczypospolitej Polskiej. W tej sekcji podaje się ilości zakupione lub pozyskane nieodpłatnie i sprzedane lub przekazane nieodpłatnie, które były zawarte w butlach zbiornikach a nie zawartych w urządzeniach lub zastosowane do wykonania usługi np. serwisowania klimatyzacji.

| 4. Ubrót na terenie Rzeczypospolitej Polskiej                            | Serwisowanie lub konserwacja ruchomych urządzeń chłodniczych (kg)                          |
|--------------------------------------------------------------------------|--------------------------------------------------------------------------------------------|
| 5. Zastosowanie                                                          | Wpisz ilość substancji lub mieszaniny                                                      |
| 6. Odzysk, recycling, regeneracja lub zniszczenie we własnym<br>zakresie | Część dziesiętną oddzielamy kropką                                                         |
| 7 Substancia lub miesza na zmanazynowana                                 | Serwisowanie lub klimatyzacja stacjonarnych urządzeń klimatyzacyjnych (kg)                 |
|                                                                          | Wpisz ilość substancji lub mieszaniny                                                      |
| 8. Substancja lub miestanina utracona                                    | Część dziesiętną oddzielamy kropką                                                         |
| DODAJ SUBSTANCJĘ                                                         |                                                                                            |
|                                                                          | Serwisowanie lub konserwacja ruchomych urządzeń klimatyzacyjnych (kg)                      |
|                                                                          | Wpisz ilość substancji lub mieszaniny                                                      |
|                                                                          | Część dziesiętną oddzielamy kropką                                                         |
|                                                                          | Serwisowanie lub klimatyzacja pomp ciepła (kg)                                             |
|                                                                          | Wpisz ilość substancji lub mieszaniny                                                      |
|                                                                          | Część dziesiętną oddzielamy kropką                                                         |
|                                                                          | Serwisowanie lub konserwacja systemów klimatyzacji w niektórych pojazdach silnikowych (kg) |
|                                                                          | 150.0                                                                                      |
|                                                                          | Część dziesiętną oddzielamy kropką                                                         |
|                                                                          |                                                                                            |
|                                                                          | Serwisowanie lub konserwacja stacjonarych systemów ochrony przeciwpożarowej (kg)           |
|                                                                          | Wpisz ilość substancji lub mieszaniny                                                      |
|                                                                          |                                                                                            |
| /                                                                        |                                                                                            |

W celu podania ilości zastosowanego czynnika R-134a do serwisowania klimatyzacji w niektórych pojazdach silnikowych należy kliknąć w sekcję 5. Zastosowanie. Ilość czynnika R-134a zastosowaną do tej usługi (sumę odzyskanego i ponownie dodanego do instalacji i nowego, zakupionego czynnika) należy wpisać w pole Serwis lub konserwacja systemów klimatyzacji w niektórych pojazdach silnikowych

| Część I                                                        | 6. Odzysk, recycling, regeneracja lub zniszczenie we własnym zakresie<br>odzysk (kg) |  |  |  |  |  |  |
|----------------------------------------------------------------|--------------------------------------------------------------------------------------|--|--|--|--|--|--|
| • HFC-134a ×                                                   | 100.0                                                                                |  |  |  |  |  |  |
| 1. SZWO - FGC                                                  | Część dziesiętną oddzielamy kropką                                                   |  |  |  |  |  |  |
|                                                                | Recykling (kg)                                                                       |  |  |  |  |  |  |
| <ol> <li>Obrót na terenie Rzeczypospolitej Polskiej</li> </ol> | 100.0                                                                                |  |  |  |  |  |  |
| 5. Zastosowanie                                                | Część dziesiętną oddzielamy kropką                                                   |  |  |  |  |  |  |
| 6. Odzysk, recycling, regeneracja lub zniszczenie we własnym   | Regeneracja (kg)                                                                     |  |  |  |  |  |  |
| zakresie                                                       | Wpisz ilość substancji lub mieszaniny                                                |  |  |  |  |  |  |
| 7. Substancja lub mieszanin zzmagazynowana                     | Część dziesiętną oddzielamy kropką                                                   |  |  |  |  |  |  |
| 8 Substancia lub micezanina utracona                           | Zniszczenia (kg)                                                                     |  |  |  |  |  |  |
| o. Substancja lub meszanina utracona                           | Wpisz ilość substancji lub mieszaniny                                                |  |  |  |  |  |  |
| DODAJ SUBSTANCJĘ                                               | Część dziesiętną oddzielamy kropką                                                   |  |  |  |  |  |  |
|                                                                | ZAPISZ PRZEKAŻ SPRAWOZDANIE                                                          |  |  |  |  |  |  |

W celu podania ilości czynnika R-134a odzyskanego z klimatyzacji samochodowej i poddanego wstępnemu oczyszczaniu należy kliknąć w sekcję 6. Odzysk, recykling, regeneracja lub zniszczenie we własnym zakresie.

| Wy                                                                                                    | pełnianie Sprawozdania                                                                                                    |                    |
|----------------------------------------------------------------------------------------------------|----------------------------------------------------------------------------------------------------|--------------------|
| Baza Danych Sprawozdań o SZWO i Fo                                                                                                    | GC                                                                                                    | Jadwiga Jach Wylog |
| 😤 Lista sprawozdań Użytkownicy 🗸                                                                                                    |                                                                                                    | Konto w systemie   |
| Start / Sprawozdania / Sprawozdanie                                                                                                    |                                                                                                    |                    |
| SPRAWOZDANIE                                                                                                    |                                                                                                    |                    |
| Część I                                                                                                    | 7. Substancja lub mieszanina zmagazynowana                                                                                |                    |
| ¥ HFC-134a ~                                                                                                    |                                                                                                    |                    |
| 1. SZWO - FGC                                                                                                    | Część dziesiętną oddzielamy kropką                                                                                        |                    |
| 4. Obrót na terenie Rzeczypospolitej Polskiej                                                                                                    | llość substancji lub mieszaniny zmagazynowanej na dzień 31 grudnia roku, dla którego sporządzane jest sprawozdanie (kg) * |                    |
| 5. Zastosowanie                                                                                                    | 12.0<br>Część dziesiętną oddzielamy kropką                                                                                |                    |
| <ul> <li>6. Odzysk, recycling, regeneracja lub zniszczenie we własnym zakre i</li> <li>7. Substancja lub mieszanina zmagazynowana</li> <li>8. Substancja lub mieszanina utracona</li> </ul> | ZAPISZ PRZEKAŻ SPRAWOZDANIE                                                                                               |                    |
| DODAJ SUBSTANCJĘ                                                                                                    |                                                                                                    |                    |

W celu podania ilości czynnika R-134a zmagazynowanego na początku i końcu danego roku należy kliknąć w sekcję 7. Substancja lub mieszanina zmagazynowana. W tej sekcji podaje się tylko ilości czynnika zawartego w butlach, zbiornikach a nie ilości czynnika znajdującego się w urządzeniach.

| Baza Danych Sprawozdań o SZWO i F                                                                  | GC                                                                                                    | Jadwiga Jach Wylogu |
|----------------------------------------------------------------------------------------------------|----------------------------------------------------------------------------------------------------|---------------------|
| 🌴 Lista sprawozdań Użytkownicy 🗸                                                                   |                                                                                                    | Konto w systemie    |
| Start / Sprawozdania / Sprawozdanie                                                                |                                                                                                    |                     |
| SPRAWOZDANIE                                                                                       |                                                                                                    |                     |
| Część I<br>¥ HFC-134a ~                                                                            | 8. Substancja lub mieszanina utracona<br>Ilość substancji lub mieszaniny utraconej wskutek wycieku (kg)                                    |                     |
| 1. SZWO - FGC<br>4. Obrót na terenie Rzeczypospolitej Polskiej                                     | r. u<br>Część dziesiętną oddzielamy kropką<br>Ilość substancji lub mieszaniny utracona z innego powodu (kg), należy podać jakiego<br>Powód |                     |
| 5. Zastosowanie                                                                                    | Wpisz powód                                                                                                    |                     |
| <ol> <li>Odzysk, recycling, regeneracja lub zniszczenie we własnym<br/>zakresie</li> </ol>         | Ilość substancji lub mieszaniny (kg)<br>Wpisz ilość substancji lub mieszaniny                                                              |                     |
| 7. Substancja lub mieszanina utracona<br>8. Substancja lub mieszanina utracona<br>DODAJ SUBSTANCJĘ | Część dziesiętną oddzielamy kropką ZAPISZ PRZEKAŻ SPRAWOZDANIE                                                                             |                     |

W celu podania ilości czynnika R-134a utraconego np. w wyniku emisji należy kliknąć w sekcję 7. Substancja lub mieszanina utracona. W tej sekcji podaje się tylko ilości czynnika utraconego, który był zawarty w butlach, zbiornikach magazynowych a nie ilości czynnika utraconego z urządzeń (np. emisji z urządzeń).

| 🚔 Lista sprawozdań Użytkownicy 👻                                                                        | Konto w syst                                           |
|----------------------------------------------------------------------------------------------------|--------------------------------------------------------|
| Sprawozdania / Sprawozdanie                                                                             |                                                        |
| RAWOZDANIE                                                                                              |                                                        |
| Część I                                                                                                 | Część I<br>Nazwa sprawozdania                          |
| 1. SZW0 - FGC                                                                                           | AutoKlima<br>Rok za który jest składane sprawozdanie * |
| 4. Obrót na terenie Rzeczypospolitej Polskiej<br>5. Zastosowanie                                        | 2015<br>Podmiot                                        |
| <ol> <li>Odzysk, recycling, regeneracja lub zniszczenie we własnym<br/>zakresie</li> </ol>              | Nazwa * AutoKlima                                      |
| <ol> <li>Substancja lub mieszanina zmagazynowana</li> <li>Substancja lub mieszanina utracona</li> </ol> | Osoba wypełniająca sprawozdanie                        |
| DODAJ SUBSTANCJĘ                                                                                        | Imię *<br>Jadwiga                                      |
|                                                                                                    | Nazwisko *<br>Jach                                     |
|                                                                                                    | ZAPIS PRZEKAŻ SPRAWOZDANIE                             |
|                                                                                                    |                                                        |

Przed przekazaniem sprawozdania należy sprawdzić poprawność przekazanych danych. Po sprawdzeniu poprawności należy kliknąć w przekaż sprawozdanie

art / Sprawozdania / Sprawozdani

PODGLĄD SPRAWOZDANIA

#### Sprawdź sprawozdanie przed przekazaniem

FORMULARZ SPRAWOZDANIA DOTYCZĄCEGO SUBSTANCJI ZUBOŻAJĄCYCH WARSTWĘ OZONOWĄ LUB FLUOROWANYCH GAZÓW CIEPLARNIANYCH ZA ROK 2015

| Część I                                                                                                    |                                                                                                    |                        |                                                                                                    |                                                                                                    |  |  |  |  |  |
|----------------------------------------------------------------------------------------------------|----------------------------------------------------------------------------------------------------|------------------------|----------------------------------------------------------------------------------------------------|----------------------------------------------------------------------------------------------------|--|--|--|--|--|
| Nazwa podmiotu                                                                                                    | Nazwa podmiotu AutoKlima                                                                                                    |                        |                                                                                                    |                                                                                                    |  |  |  |  |  |
|                                                                                                    | 1. Dane osoby przekazującej sprawozdanie                                                                                                    |                        |                                                                                                    |                                                                                                    |  |  |  |  |  |
| Imię                                                                                                    | Jadwiga                                                                                                    |                        | Nazwisko                                                                                                    |                                                                                                    |  |  |  |  |  |
|                                                                                                    | 2. Profil działalności                                                                                                    |                        |                                                                                                    |                                                                                                    |  |  |  |  |  |
| Podr                                                                                                    | niot przywożący SZWO                                                                                                    | Podmiot przywożący FGC |                                                                                                    |                                                                                                    |  |  |  |  |  |
| Pod                                                                                                    | niot wywożący SZWO                                                                                                    |                        | Podmiot wywożący FGC                                                                                                    |                                                                                                    |  |  |  |  |  |
| Podmiot stosujący SZWO w produkcji urządzeń lub systemó<br>ochrony przeciwpożarowej, gaśnie lub systemów k            | w ochrony przeciwpożarowej, ruchomych urządzeń lub ruchomych systemów<br>imatyzacji w niektórych pojazdach silnikowych zawierających SZWO                             |                        | Podmiot stosujący FGC w produkcji urządzeń lub systemów ochrony przec<br>ochrony przeciwpożarowej, gaśnic lub systemów klimatyzacji w r                                                                                                    | siwpożarowej, ruchomych urządzeń lub ruchomych systemów<br>iektórych pojazdach silnikowych zawierających FGC |  |  |  |  |  |
| Podmiot stosujący SZWO w instalacji, serwisowaniu lub ł<br>urządzeń lub ruchomych systemów ochrony przeciwpożar<br>z: | onserwacji urządzeń lub systemów ochrony przeciwpożarowej, ruchomych<br>owej, gaśnic lub systemów klimatyzacji w niektórych pojazdach silnikowych<br>wierających SZWO | ~                      | Podmiot stosujący FGC w instalacji, serwisowaniu lub konserwacji urządzeń lub systemów ochrony przeciwpożarowej, ruchomyc<br>urządzeń lub ruchomych systemów ochrony przeciwpożarowej, gaśnic lub systemów klimatyzacji w niektórych pojazdach silnikow<br>zawierających FGC |                                                                                                    |  |  |  |  |  |
| Podmiot stos                                                                                                    | jący SZWO w innych procesach                                                                                                    | 1                      | Podmiot stosujący FGC w in                                                                                                    | nych procesach                                                                                               |  |  |  |  |  |

Po kliknięciu w przekaż sprawozdanie system jeszcze raz poprosi o sprawdzenie sprawozdania. Należy też sprawdzić czy zgadza się bilans substancji: ∑przywóz (bez ilości substancji zawartych w urządzeniach) - ∑wywóz (bez ilości substancji zawartych w urządzeniach) + zakup – sprzedaż - ∑zastosowanie + odzysk + stan magazynowy na dzień 1 stycznia – stan magazynowy na dzień 31 grudnia – utracone (bez ilości utraconych z urządzeń, instalacji) = 0

| POWRÓT DO EDYCJI SPRAWOZDANIA                                                       |                                            | PRZEKAŻ SPRAWOZDANIE        | D |
|-------------------------------------------------------------------------------------|--------------------------------------------|-----------------------------|---|
| ilość substancji lub mieszaniny utracona z innego powodu (kg), na                   | leży podać jakiego                         |                             |   |
| Ilość substancji lub mieszaniny utraconej wskutek wyci                              | eku (kg)                                   | 1.0                         |   |
|                                                                                     | 8. Substancja lub miesza                   | inina utracona              |   |
| Ilość substancji lub mieszaniny zmagazynowanej na dzień 31 grudnia roku, dla któreg | o sporządzane jest sprawozdanie (kg)       | 12.0                        |   |
| Ilość substancji lub mieszaniny zmagazynowanej na dzień 1 stycznia roku, dla któreg | o sporządzane jest sprawozdanie (kg)       | 23.0                        |   |
|                                                                                     | 7. Substancja lub mieszanin:               | a zmagazynowana             |   |
| Zniszczenia                                                                         |                                            |                             |   |
| Recykling                                                                           |                                            | 100.0                       |   |
| Odzysk                                                                              |                                            | 100.0                       |   |
|                                                                                     | 6. Odzysk, recycling, regeneracja lub znis | zczenie we własnym zakresie |   |
| Instalacja urządzeń zawierających rozpuszczalniki                                   |                                            |                             |   |
| Instalacja ruchomych rozdzielnic wysokiego napięcia                                 |                                            |                             |   |
| Instalacja stacjonarnych rozdzielnic wysokiego napięcia                             |                                            |                             |   |
| Instalacja gaśnic                                                                   |                                            |                             |   |
|                                                                                     |                                            |                             |   |

Jadwiga Jach Wylogu

#### Baza Danych Sprawozdań o SZWO i FGC

|        | 🖌 Lista sprawoz | dań Użytkownicy <del>-</del> |           |                              |             |                           |                  |              |         |           |            | Konto w system    |
|--------|-----------------|------------------------------|-----------|------------------------------|-------------|---------------------------|------------------|--------------|---------|-----------|------------|-------------------|
| Start  | / Sprawozdania  |                              |           |                              |             |                           |                  |              |         |           |            |                   |
| LIS    | STA SPRAWOZD    | AŃ                           |           |                              |             |                           |                  |              |         |           |            | NOWE SPRAWOZDANIE |
| #      | Pc              | dmiot ¢                      |           | Nazwa ‡                      |             | Data utworzenia 👻         | Data akt         | tualizacji 💠 | Status  | Podgląd   |            |                   |
|        |                 |                              |           |                              |             | Wybierz datę              | Wybierz datę     |              |         | 8         |            |                   |
| 1      | AutoKlima       |                              | Sprawozda | nie 25/07/2016 11:47         |             | 25/07/2016 08:10          | 25/07/2016 09:47 |              | Wysłane | Q PODGLĄD | 🕼 EDYCJA 💼 | USUN              |
|        |                 |                              |           |                              |             |                           |                  | /            |         |           |            | 10 25 50 100      |
|        |                 |                              |           |                              |             |                           |                  |              |         |           |            | 10 25 50 100      |
|        |                 |                              |           |                              |             |                           |                  |              |         |           |            |                   |
| P<br>s | °o pc<br>prawo  | prawny<br>zdań ul            | 'm<br>egn | przekazaniu<br>ie zmianie ze | spr<br>szki | awozdania<br>cu na wysłar | status<br>ne.    | sprav        | wozda   | ania      | na         | liście            |
|        |                 |                              |           |                              |             |                           |                  |              |         |           |            |                   |